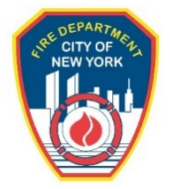

## **Requesting a Project Authorization on FDNY Business**

After an Application has been accepted, Project Authorization is required before the Applicant can implement the approved plan.

Once you receive a Letter of Acceptance with a stamped plan, it is your responsibility to submit a Project Authorization Request.

From the homepage, click the **Login** button. See Figure 1.

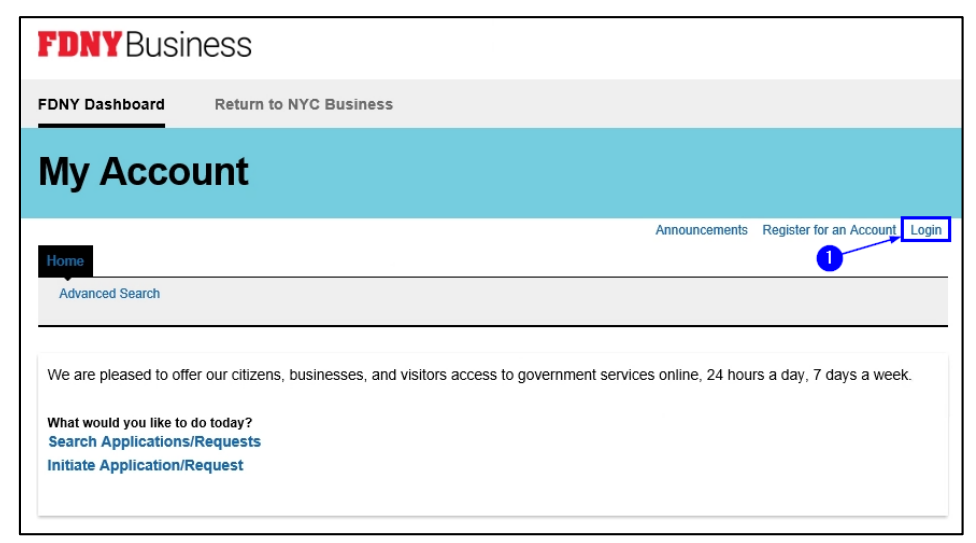

Fig. 1: FDNY Business — Applicant Login 1

Enter your Email Address (your NYC ID) and Password and click the Log In button. See Figure 2.

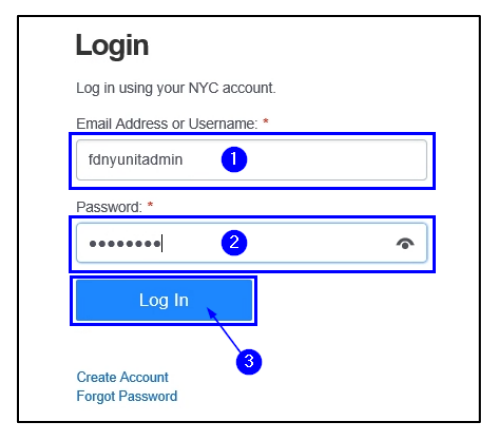

Fig. 2: FDNY Business — Applicant Login 2

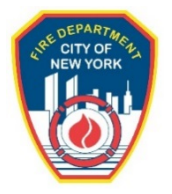

Once logged in, click Initiate Application/Request. See Figure 3.

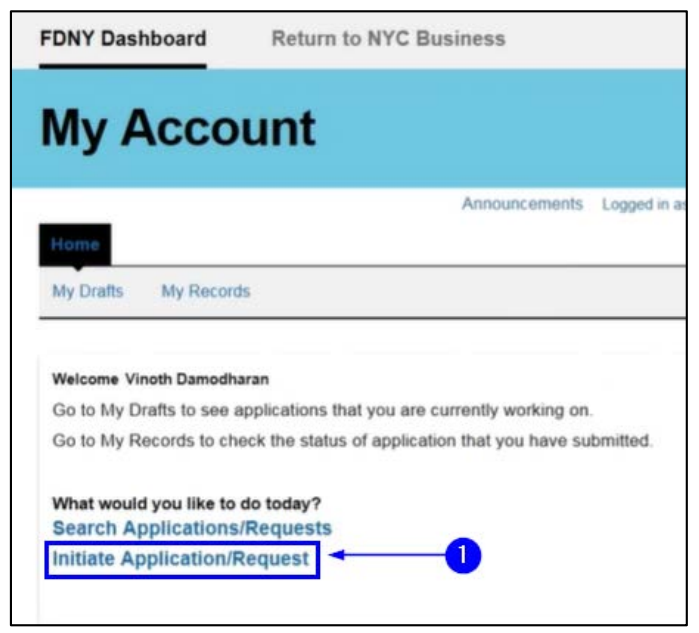

Fig. 3: Initiate Application/Request

You are directed to the **Select Type of Application** page. Click the **Design and Installation Application** drop-down list and select the "Project Authorization Request" option. Then, click **Continue Application**. See Figure 4.

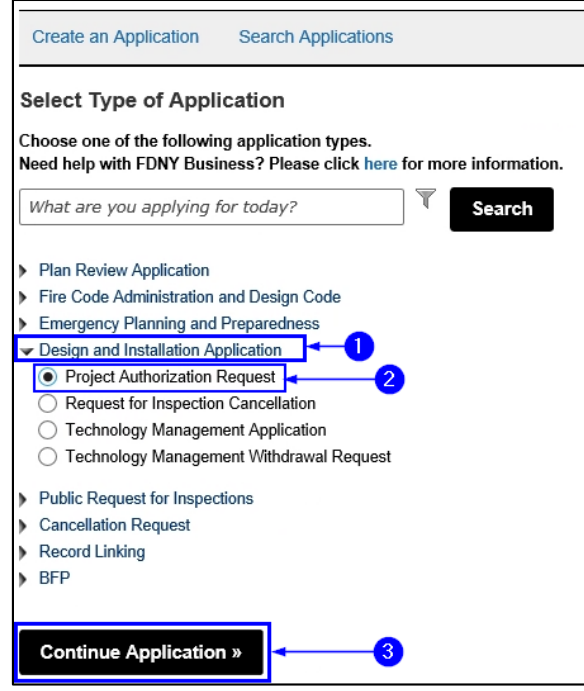

Fig. 4: Choose 'Project Authorization Request'

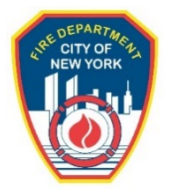

A new screen opens. As indicated in the example in Figure 5, enter the Record ID of the Application for which the Letter of Acceptance was issued. Then, click **Continue Application**.

| Home                                                                                                    |                                   |                                                                                                    |                               |
|----------------------------------------------------------------------------------------------------|-----------------------------------|----------------------------------------------------------------------------------------------------|-------------------------------|
| Create an Application                                                                                        | Search Applications               |                                                                                                    |                               |
| Project Authoriza                                                                                            | tion Request                      |                                                                                                    |                               |
| 1 Application<br>Information                                                                                 | 2 Supporting<br>Documents         | 3 Review and<br>Submit                                                                                                    | 4 Confirmation and<br>Payment |
| *Note:<br>1. *Indicates a required<br>2. You will be able to ed<br>Accepted Plan De<br>*Record ID or FPIMS a | tails                             | Review and Submit" page prior to final set   Review and Submit" page prior to final set   Review and Submit" page page page page page page page page | ubmission.<br>2               |
| Save and Resume L                                                                                            | Tip: Save your application period | odically to avoid losing your work by clicking on n.                                                                                                    | Continue Application »        |

Fig. 5: Enter the Record ID

To proceed, you must add a Licensed Professional contact in the "Contractor Information" section. This is done using the **Add a State License** button or the **Look Up DOB License** button.

In the example in Figure 6, the **Add a State License** option will be chosen to add a Licensed Professional/Contractor.

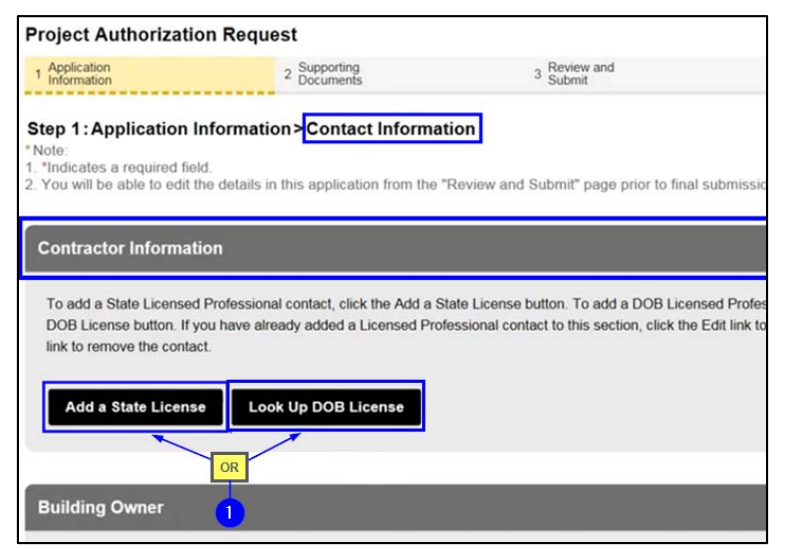

Fig. 6: Click 'Add State License'

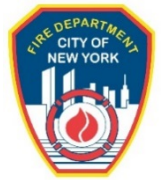

The Licensed Professional Information page opens. Click the License Type drop-down list and select the appropriate value. In the example in Figure 7, we will select "Professional Engineer".

| Licensed Prof              | essional Informatio                 | n                                                                             |
|----------------------------|-------------------------------------|-------------------------------------------------------------------------------|
| Only State Licensed Profes | ssional information can be added or | n this screen. To add DOB Licensed Professional information, click Cancel and |
| use the Look Up a DOB Lie  | cense button.                       |                                                                               |
|                            |                                     |                                                                               |
| * License Type:            | * Profe                             | essional License Number:                                                      |
| Select                     | ID.                                 |                                                                               |
| Electrical Contractor      | ractor                              |                                                                               |
| Master Electrician         | ddle Name:                          | * Last Name:                                                                  |
| Registered Architect       |                                     |                                                                               |
| * Name of Business:        | 2                                   |                                                                               |
|                            |                                     |                                                                               |
|                            |                                     |                                                                               |
| * Email Address:           |                                     |                                                                               |
|                            |                                     |                                                                               |
| * Building No:             | * Street Name:                      | Floor#/Apt#/Suite:                                                            |
|                            |                                     |                                                                               |
|                            |                                     |                                                                               |
| * City:                    | * State:                            | * Zip:                                                                        |
|                            | NY                                  |                                                                               |
| Business Phone:            | Mobile Phone:                       | Business Fax:                                                                 |
|                            |                                     |                                                                               |
| L                          |                                     |                                                                               |

Fig. 7: Select a Value for 'License Type'

As indicated by asterisk marks, populate all mandatory fields. Once completed, click the **Save and Close** button. See the example depicted in Figure 8.

| Professional Engine                   | • Professiona<br>eer • 123451234 | al License Number:         |  |
|---------------------------------------|----------------------------------|----------------------------|--|
| First Name:                           | Middle Name:                     | * Last Name:<br>damodharan |  |
| * Name of Business:<br>fdny test      |                                  |                            |  |
| * Email Address:<br>vinoth.damodharan | @gcomsoft.com                    |                            |  |
| Building No:                          | *Street Name:<br>park avenue     | Floor#/Apt#/Suite:         |  |
| City:                                 | *State:                          | - Zip:                     |  |
| newyork                               |                                  |                            |  |

Fig. 8: Populate/Click 'Save and Close'

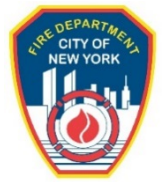

The page refreshes. As indicated in Figure 9, the "Contractor Information" section displays a notice that the State Licensed Professional has been successfully added.

| Contractor Information                                                                                                    |
|----------------------------------------------------------------------------------------------------|
| To add a State Licensed Professional contact, click the Add a State License button. To add a DOB Licensed Professional contact, click the Look Up DOB License button. If you have already added a Licensed Professional contact to this section, click the Edit link to edit the contact or click the Remove link to remove the contact. |
| Licensed professional added successfully.                                                                                                    |
| vinoth damodharan                                                                                                    |
| fdny test                                                                                                    |
| License Type:Professional Engineer                                                                                                    |
| License Number: 1234512345                                                                                                    |
| Address:10, park avenue, newyork , NY - 10016                                                                                                    |
| Edit/View Remove                                                                                                    |

Fig. 9: Licensed Professional Successfully Added

Scroll down the page and complete the remaining section(s) (e.g., the "Building Owner" and/or

"Business Owner" sections), as applicable. See Figure 10.

- **NOTE:** Depending on the application type, "Owner" can refer to two (2) different owner types. Each owner type <u>MAY</u> **OR** <u>MAY NOT</u> be the same individual /entity. You <u>MUST</u> ensure that you associate the correct "Owner" in your Project Authorization Request.
  - For Rangehood Plans: "Owner" is defined as the **Business Owner**
  - For All Other Plans: "Owner" is defined as the Building Owner

| Building Owner                                                                                                    |      |
|----------------------------------------------------------------------------------------------------|------|
| To add new contacts, click the Select from my Account or Add New button. If you already have added the contact, click Edit to edit your contact details or click Remove to remove. |      |
| Select from My Account Add New                                                                                                    | OR-1 |
| Business Owner                                                                                                    |      |
| To add new contacts, click the Select from my Account or Add New button. If you already have added the contact, click Edit to edit your contact details or click Remove to remove. |      |
| Select from My Account Add New                                                                                                    |      |

Fig. 10: Provide the Applicable Owner Information

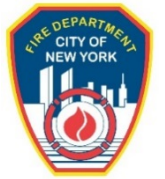

Next, click the **Select Applicant** drop-down list. For the purposes of this example, as shown in Figure 11, you will identify yourself as the "Contractor (Licensed Professional)." Then, click **Continue Application**.

| Applicant                                                                      |                                                                                                    |
|--------------------------------------------------------------------------------|----------------------------------------------------------------------------------------------------|
| The Applicant will be the point of cor<br>choose "Other" to manually enter the | tact for all communications related to this application. Choose a contact from the list below to designate them as the Applicant or<br>Applicant's information on the next page. |
| * Select Applicant:                                                            | Business Owner<br>Contractor(Licensed Professional)                                                                                                    |
| Save and Resume Later                                                          | Tip: Save your application periodically to avoid losing your work by clicking on<br>'Save and Resume Later' button.                                                              |

Fig. 11: Applicant Identification/Continue the Application

Enter all applicable insurance-related information. Completion of the uppermost "Insurance Information" section is mandatory for <u>ALL</u> plan types. Then, click **Continue Application**. See Figure 12.

- **NOTE #1:** The **Insurance Expiration Date** value <u>MUST</u> be a future date.
- **NOTE #2:** The lowermost "Insurance Information" section is mandatory for <u>ALL</u> Fire Alarm Applications. If you are submitting the Project Authorization Request for an accepted Fire Alarm plan, the **S97 Certificate of Fitness Number** information <u>MUST</u> be provided, as highlighted below in "yellow."

| Insurance Information              |                                                                                                    |                            |               |
|------------------------------------|----------------------------------------------------------------------------------------------------|----------------------------|---------------|
| *Insurance Type:                   | 1                                                                                                    | 7                          |               |
| *Policy:                           |                                                                                                    |                            | 1             |
| *Insurance Company Name:           |                                                                                                    |                            |               |
| *Insurance Expiration Date:        |                                                                                                    |                            |               |
|                                    |                                                                                                    | _<br>_                     |               |
|                                    |                                                                                                    |                            |               |
| Insurance Information              |                                                                                                    |                            |               |
| S97 Certificate of Fitness Number: |                                                                                                    |                            | -2            |
| Company Name:                      |                                                                                                    |                            | If Applicable |
|                                    |                                                                                                    |                            |               |
| Save and Resume Later              | Tip: Save your application periodically to avoid losing your work by clicking on<br>'Save and Resume Later' button. | 3 → Continue Application » |               |

Fig. 12: Applicant Insurance Information

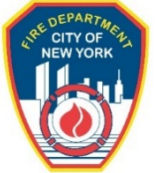

You will be directed to a new page and must complete the "Digital Signature" section. After populating the name fields, you must select the appropriate value from the **Title Role** drop-down list. Then, click

## Continue Application. See Figure 13.

**NOTE:** "Digital Signature" section fields <u>MUST</u> match the user who currently is logged in to FDNY Business and who is entering this information.

| Project Authorizati                                                                           | on Request                                                                       |                                                              |                               |
|-----------------------------------------------------------------------------------------------|----------------------------------------------------------------------------------|--------------------------------------------------------------|-------------------------------|
| 1 Application<br>Information                                                                  | 2 Supporting<br>Documents                                                        | 3 Review and Submit                                          | 4 Confirmation and<br>Payment |
| Step 2: Supporting I<br>*Note:<br>1. *Indicates a required fie<br>2. You will be able to edit | Documents > Digital Signatur<br>eld.<br>the details in this application from the | e "Review and Submit" page prior to final                    | submission.                   |
| Digital Signature                                                                             |                                                                                  |                                                              |                               |
| Provide the information of                                                                    | the person filling out and submitting this ap                                    | plication.                                                   |                               |
| * First Name:                                                                                 |                                                                                  | Vinoth                                                       |                               |
| " Last Name:                                                                                  |                                                                                  | Damodharan                                                   |                               |
| * Title Role:                                                                                 |                                                                                  | Contractor(Licensed Professional)                            | ╗                             |
| L                                                                                             |                                                                                  |                                                              |                               |
|                                                                                               |                                                                                  |                                                              |                               |
| Save and Resume Lat                                                                           | er Tip: Save your application<br>'Save and Resume Later' b                       | periodically to avoid losing your work by clicking<br>utton. | Continue Application »        |

## Fig. 13: Digitally Sign the Application

After digitally signing the Project Authorization Request, you are brought to the **Supporting Documents** page.

**NOTE:** Regardless of application type, the Certificate of Insurance <u>MUST</u> be uploaded and attached to the Project Authorization Request.

You are responsible for uploading and attaching this document prior to submitting the Project Authorization Request.

For instructions on uploading and attaching documents, see <u>FDNY Business</u> <u>Technology Management Training</u> page.

You are taken to the "Review and Submit" section. This section displays a summary of all the information entered for this Project Authorization Request.

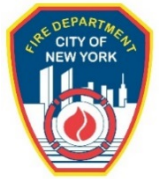

Scroll down the page to review the accuracy of all entered data. If necessary, click the corresponding **Edit** button to make any corrections before you continue. See Figure 14.

| 1 Application<br>Information                                              | 2 Supporting<br>Documents                         | 3 Review and<br>Submit                                              | 4 Confirmation and<br>Payment |      |
|---------------------------------------------------------------------------|---------------------------------------------------|---------------------------------------------------------------------|-------------------------------|------|
| Step 3 : Review and Submit                                                | t                                                 |                                                                     |                               |      |
| Record Type                                                               |                                                   |                                                                     |                               |      |
|                                                                           | Project                                           | Authorization Request                                               |                               |      |
| Accepted Plan Details                                                     |                                                   |                                                                     |                               | Edit |
| Record ID or FPIMS account number:                                        |                                                   | 2020-TMRGHD-000272-PLAN                                             |                               |      |
| Contractor Information                                                    |                                                   |                                                                     |                               | Edit |
| vinoth damodharan<br>fdny test<br>10<br>park avenue<br>newyork, NY, 10016 | Business Phon<br>NY Professiona<br>vinoth damodha | e: (398) 429-3482<br>I Engineer NY -1234512345<br>aran@gcomsoft.com |                               |      |
| Building Owner                                                            |                                                   |                                                                     |                               | Edit |
| Business Owner                                                            |                                                   |                                                                     |                               | Edit |

Fig. 14: Review Project Authorization Request Entries/Attachments

When you are ready to continue, click the checkbox to acknowledge terms and conditions and click **Submit Application**. See Figure 15.

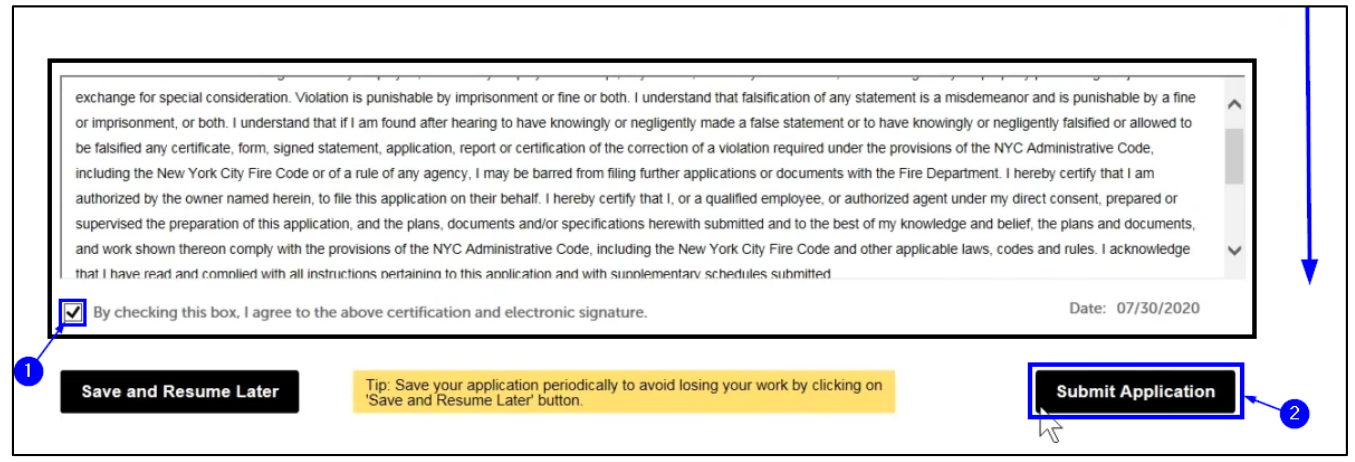

Fig. 15: Confirm Agreement/Click 'Submit Application'

The screen refreshes and indicates the Project Authorization Request has been successfully submitted.

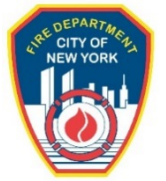

As highlighted below in "yellow", your Record ID for this Project Authorization Request is displayed. You will also receive an email confirming your request. See Figure 16.

| Home                                          |                                                  |                        |                            |  |  |  |
|-----------------------------------------------|--------------------------------------------------|------------------------|----------------------------|--|--|--|
| Create an Application                         | Search Applications                              |                        |                            |  |  |  |
| Project Authorizat                            | ion Request                                      |                        |                            |  |  |  |
| 1 Application<br>Information                  | 2 Supporting<br>Documents                        | 3 Review and<br>Submit | 4 Confirmation and Payment |  |  |  |
| Step 4: Confirmation                          | Step 4: Confirmation and Payment                 |                        |                            |  |  |  |
| Your Request has been successfully submitted. |                                                  |                        |                            |  |  |  |
|                                               |                                                  |                        |                            |  |  |  |
| Thank you for using<br>Your Record Number is  | our online services.<br>2020-PROATH-000065-REQU. |                        |                            |  |  |  |

Fig. 16: Request Submitted/Record ID Provided

Your request will be reviewed by FDNY. During FDNY Review process the Project Authorization request can be sent back to you for additional information. The request status will change to "Additional Info Requested" until you provide the additional information/documents and re-submit.

Upon completion of FDNY review, the application status will be updated to "Project Authorization Issued", "Not Required", "Denied", "Revoked", "Cancelled", or "Expired" as applicable, and an email notification will be sent to you.

If the Project Authorization Request is approved, a Project Authorization Letter will be issued which is valid for two years. A renewal reminder will be sent 30 days prior to Project Authorization Letter expiration. Renewals must be requested prior to expiration of the current Project Authorization.

**NOTE**: Project Authorization Requests/Renewals can only be submitted for Applications previously filed on FDNY Business.

For questions regarding Project Authorization Request or for assistance with FDNY Business, dial 311 and ask for the FDNY Customer Service Center, or email FDNY.BusinessSupport@FDNY.nyc.gov.